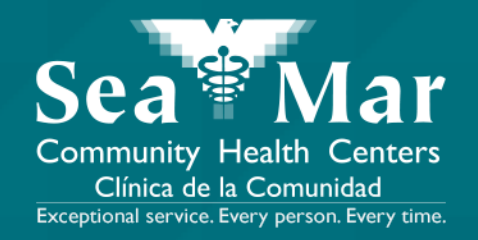

# FollowMyHealth Features Guide: PayingYour Medical Bills

via FollowMyHealth Phone Application

Follow**MyHealth** 

# FollowMyHealth Phone Application

The mobile portal views will look slightly different on an Android phone vs. an iPhone. But, they both have the exact same tab functions.

Please note that the following screenshots will be views from an Android Phone.

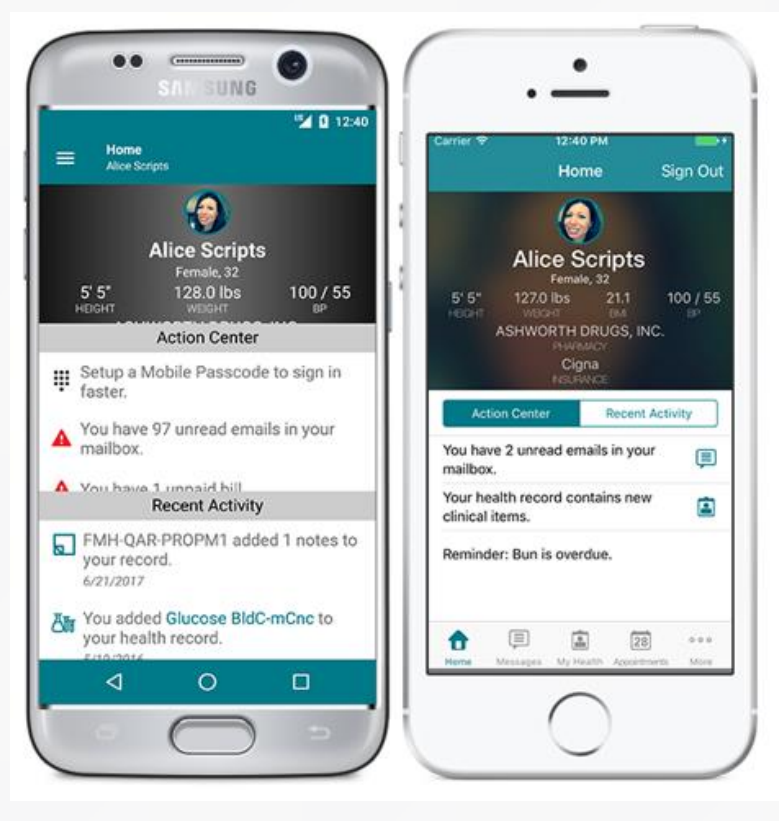

Android

iPhone

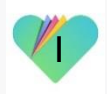

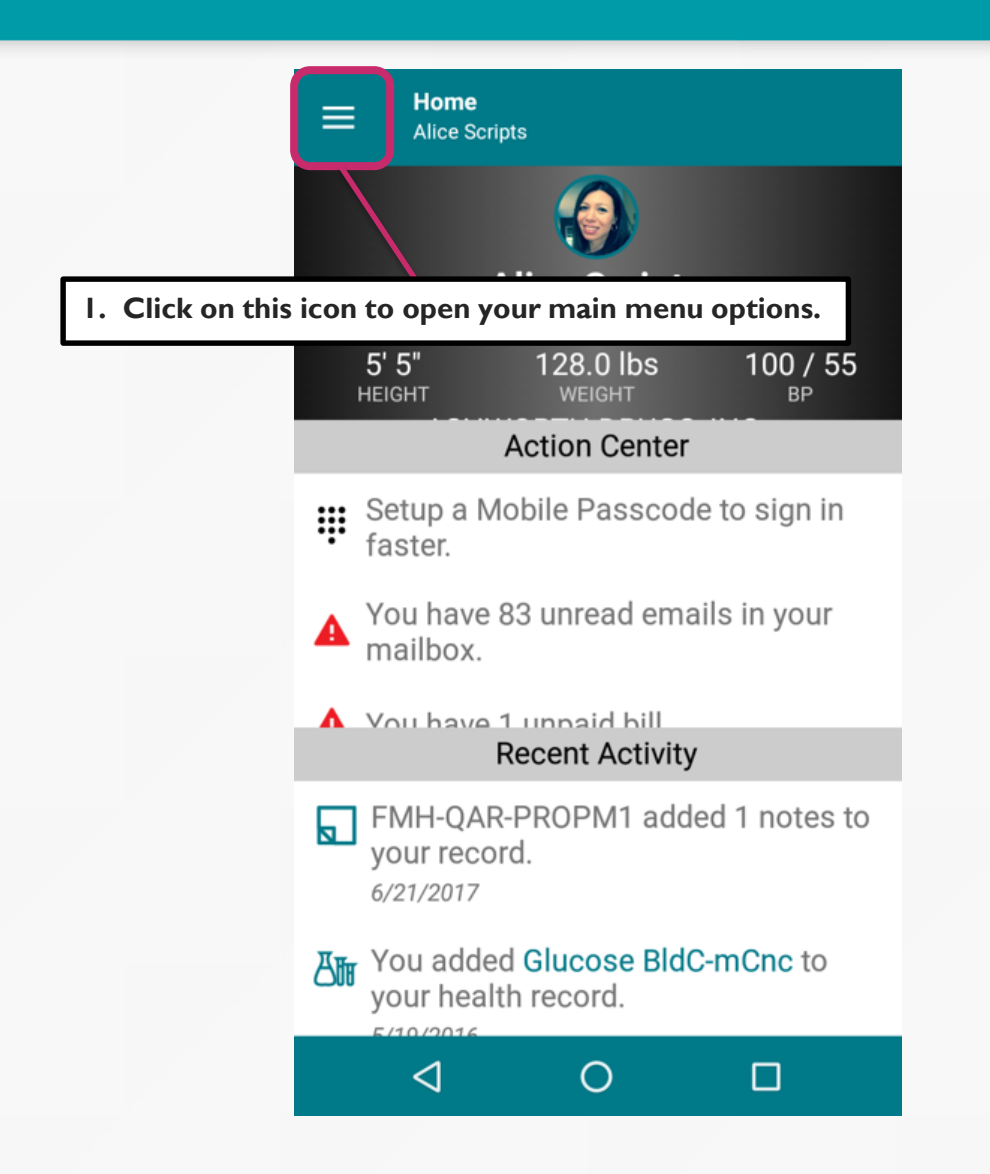

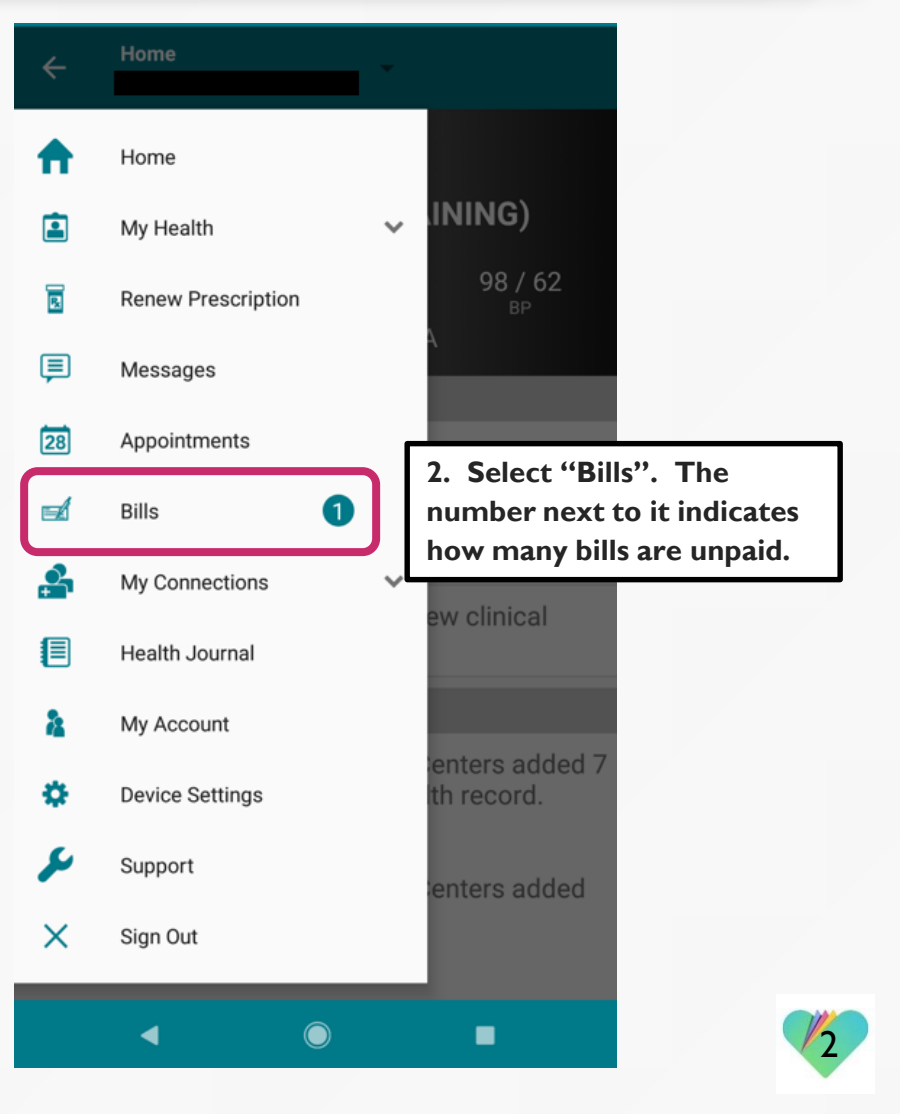

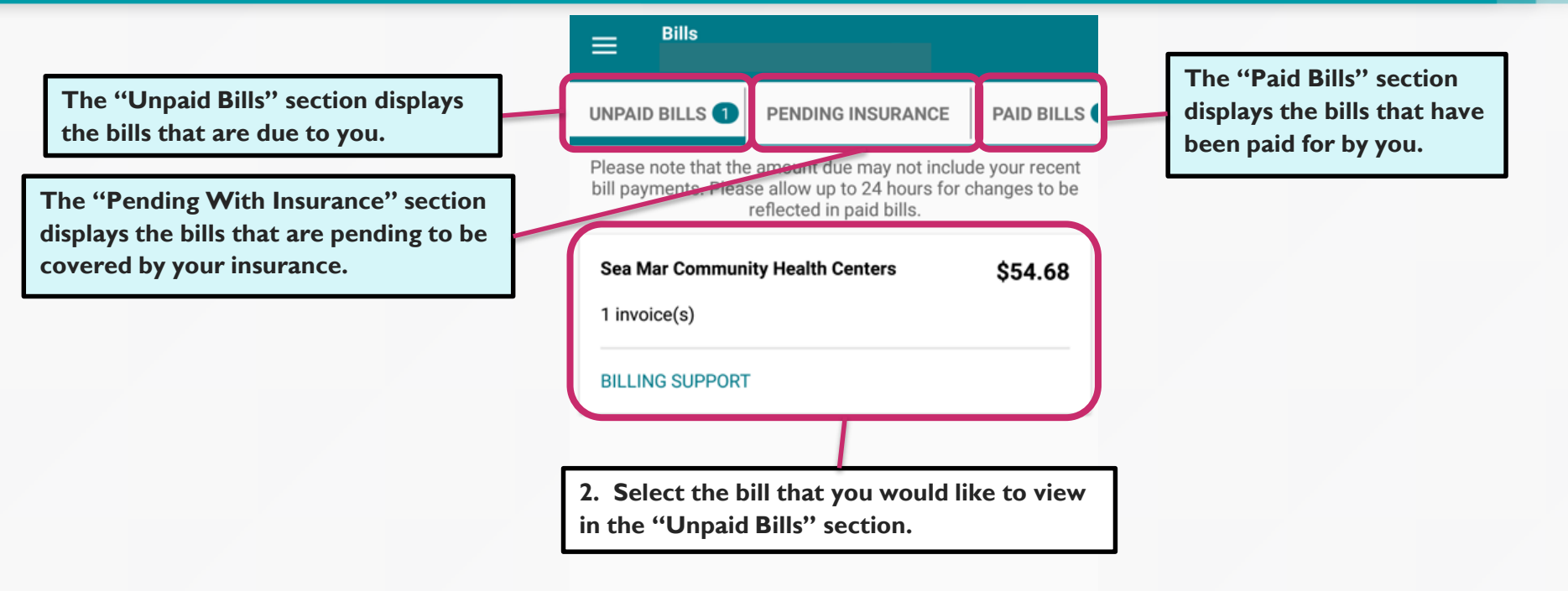

◀

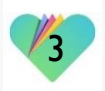

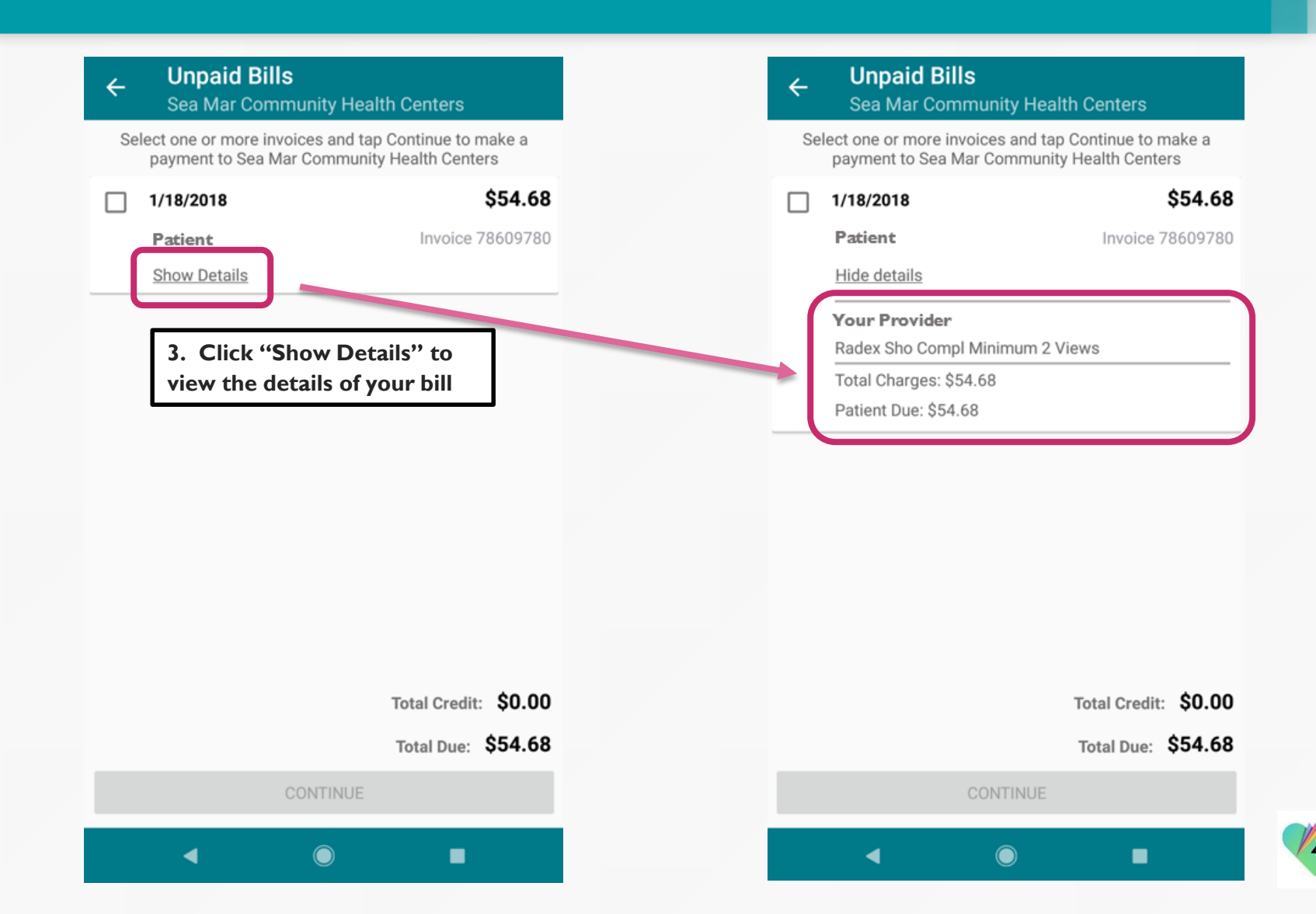

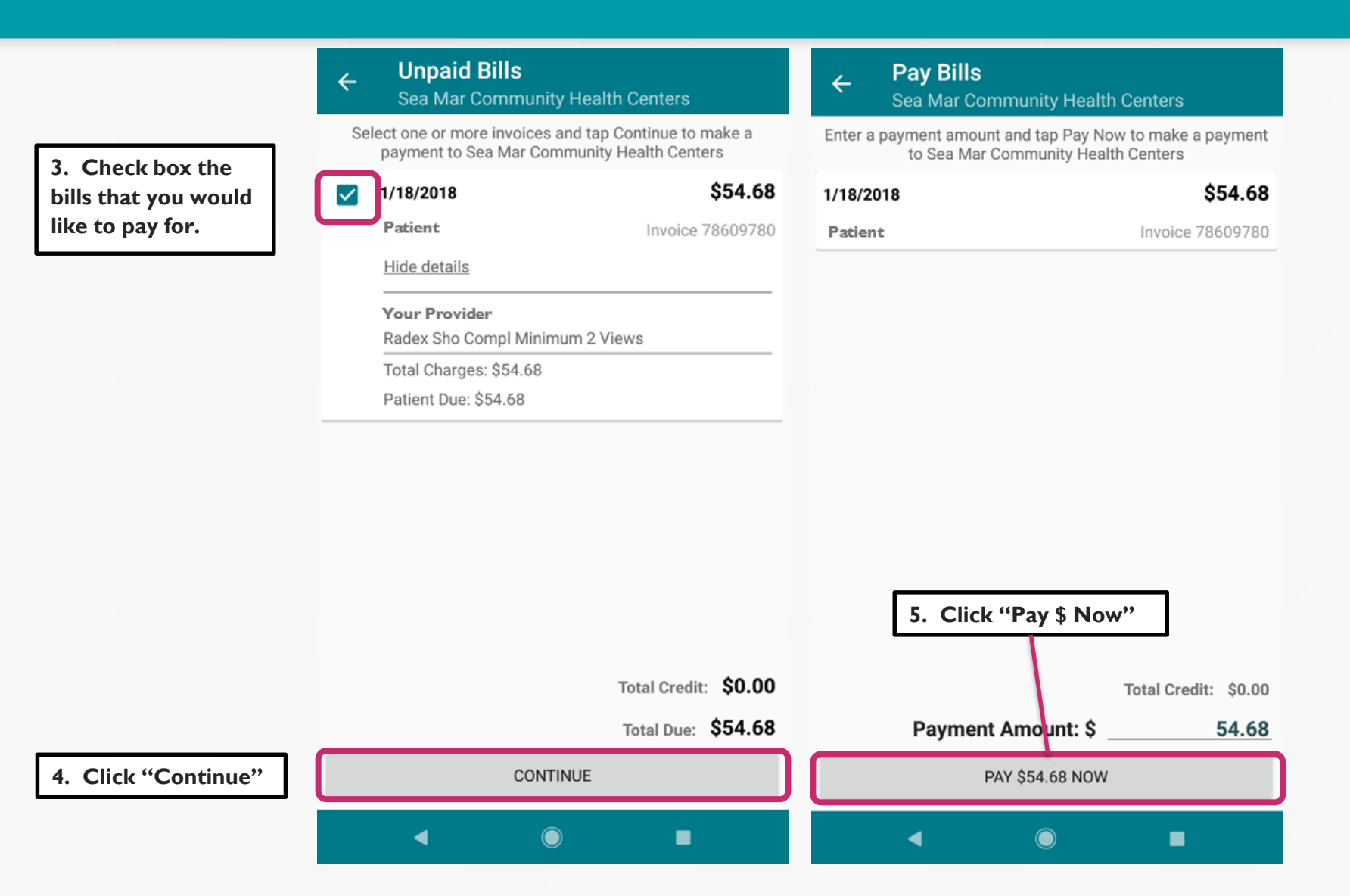

#### ← Make a Payment

6. This new window will open for you, which is where you will submit your payment.

Sea Mar **Community Health Centers** Clínica de la Comunidad Sea Mar Community Health Centers **Review Your Order** Total Amount USD 54.68 Pay With Your Credit Card **Curdholder Name Credit Card Number** 7. Fill out your credit card information and email address. Then, click "Pay With Your Expiry Date (MDRY) Credit Card", which will process the payment. of wither Pay With Your Credit Card Nov private information is properly using USL (Secure Sockets Laws), the reading secure protocol on the memory information is proceeded and including of with an Alleps securit We required your privates. We will space used mores without to writed address on only to the insertilitati Server Payment provided by <u>East Data Core</u>.

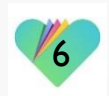

## FollowMyHealth Support Information

If you have any questions regarding your bills, please call Sea Mar's Billing Department at: I-800-549-2493

If you need any assistance and/or support for your FollowMyHealth account, please contact:

> Support Hotline: I-888-670-9775 Email: support@followmyhealth.com

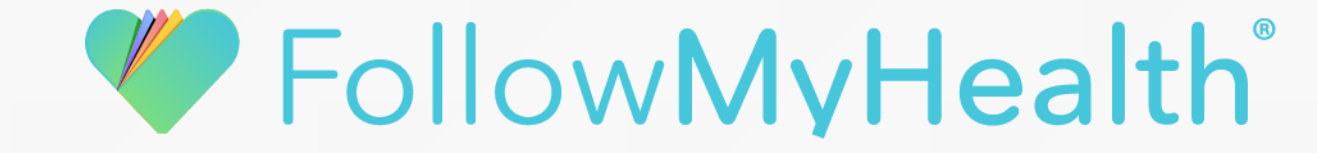